## How to Add the Chalk & Wire (Anthology) Orientation Course

- 1. Open an internet browser on your computer (Chrome, Safari, Firefox, Edge, etc.).
- 2. In the address bard, type the following address: <a href="https://bblearn.uca.edu/">https://bblearn.uca.edu/</a>
- 3. Log into Blackboard using your UCA username and password.

| ••• • • • • • | 🔒 bbleam.uca.edu                                                                                                    | o<br>① + 88 |
|---------------|----------------------------------------------------------------------------------------------------|-------------|
|               |                                                                                                    |             |
|               | Blackboard                                                                                                    |             |
|               | USERNAME<br>PASSWORD                                                                                                    |             |
|               | Sign in with third-party account                                                                                                    |             |
|               | Files in Bb will not open (Mondoy, November 29, 2021)<br>If you are experiencing the issue of files not opening on Blackboard, this issue is known to be associated with the Edge browser<br>update that was released on November 12.<br>Edge users can turn off the setting that allows files to open in the browser, or they can use another browser.                                       |             |
|               | To turn off the setting in Edge, please do the following:<br>1. Click on the 3 dots in the top right-hand corner of the browser<br>2. Select Settings<br>3. Click on Downloads<br>4. Toggle the "Open officer files in the browser" setting to OFF.<br>Here is a link to the Microsoft Edge release page<br>https://docs.microsoft.com/en-us/deployadge/microsoft.edge-relnote-stable-channel |             |
|               | Blackboard Performance Issues (Thursday, November 4, 2021)<br>Blackboard is still experiencing performance issues. Accessing items in a course may be slow or nonresponsive. This issue may<br>include but is not limited to exams, assignments, and course materials.                                                                                                    |             |
|               | © 1997-2022 Blackboard Inc. All Rights Reserved.                                                                                                    |             |

4. Click "Courses" on the left-hand side of the screen (in the purple banner).

| Blackboard       |                                            |
|------------------|--------------------------------------------|
| Institution Page | University of Central Arkansas             |
| A Melissa Earls  |                                            |
| Artivity Stream  | Student Success                            |
| Courses          | Center for Writing and Communication       |
|                  | Disability Resource Center                 |
| Calendar         | Success Coaching                           |
| Messages         | Torreyson Library                          |
| Grades           | Tutoring Services                          |
| Tools            | Online Support                             |
| Admin            | Blackboard Mobile App                      |
| G Sign Out       | Blackboard Help                            |
|                  | Blackboard Crosslist/Add User Request Form |
|                  | IT Helpdesk                                |
|                  | Show All (6)                               |
|                  | Other Helpful Links                        |
|                  | Academic Advising                          |
|                  | Bookstore                                  |
|                  | Career Development                         |
|                  | Counseling Services                        |
|                  | Show All (10)                              |
| Privace          |                                            |

5. Click on "Course Catalog" on the upper right-hand corner of the screen.

|                        | Courses                                                                                    |                   | Course Catalog      |
|------------------------|--------------------------------------------------------------------------------------------|-------------------|---------------------|
| Institution Page       |                                                                                            | Current Courses 🔻 | Upcomme             |
| ۹ Melissa Earls        |                                                                                            |                   |                     |
| Activity Stream        | ■     ■     Q. Search your courses     Filter     All Courses ▼                            |                   | 25 🔻 items per page |
| Courses /              | Assorted Dates                                                                             |                   |                     |
| <b>B</b> Organizations | BTAH<br>Blackhoard Training Original Course View                                           |                   | ☆ …                 |
| Calendar               | blackoparo i raining i original course view<br>Multiole.Instructors   More info ↓          |                   |                     |
| Messages               | cwo                                                                                        |                   |                     |
| Grades                 | Chalk and Wire Orientation Original Course View <u>Multiple Instructors</u> 1 More info    |                   | û ···               |
| Tools                  | SEC46804681                                                                                |                   |                     |
| 🔓 Admin                | SecEd 4680 4681 Original Course View Multiple Instructors   More info                      |                   | 合 …                 |
| 🗩 Sign Out             | COE_ISL<br>UCA COE: Impact on Student Learning Original Course View<br>Donna   More info v |                   | ☆                   |

6. In the search box, search for "Chalk and Wire" then click "Go."

| ۲  | Blackboard       | Course Catalog                                                                               |
|----|------------------|----------------------------------------------------------------------------------------------|
| Î  | Institution Page |                                                                                              |
| م  | Melissa Earls    |                                                                                              |
| €  | Activity Stream  | Search Catalog Course Name + Contains + Chalk and wire AND Creation Date Before + 01/19/2022 |
| Ō  | Courses          | Browse Terms                                                                                 |
| ಕೆ | Organizations    | Select a term to see only courses belonging to that term                                     |
| 2  | Calendar         |                                                                                              |

7. Hover/click on "CWO" in the Course ID column until a down arrow appears. Click on the arrow...you will see an enroll option...then click "Enroll."

| 🗑   Blackboard     | Course Catalog                                                    |                              |                                              |                                                   |
|--------------------|-------------------------------------------------------------------|------------------------------|----------------------------------------------|---------------------------------------------------|
| Institution Page   |                                                                   |                              |                                              |                                                   |
| ک Melissa Earls    |                                                                   |                              |                                              |                                                   |
| Activity Stream    | Search Catalog Course Name                                        | Contains      chalk and wire | AND Creation Date Before + 01/19/2022        |                                                   |
| Courses            | Browse Terms                                                      |                              |                                              |                                                   |
| $\{$ Organizations | Select a term to see only courses belongin<br>unspecified term \$ | ng to that term<br>Go        |                                              |                                                   |
| Calendar           |                                                                   |                              |                                              |                                                   |
| Messages           |                                                                   | COURSE NAME                  | INSTRUCTOR                                   | DESCRIPTION                                       |
| Grades             | сwo                                                               | halk and Wire Orientation    | Melissa Earls, Thomas Bruick, Ashton Hankins |                                                   |
| Tools              | Enroll<br>Enroll                                                  |                              |                                              | Displaying 1 to 1 of 1 items Show All Edit Paging |

8. Click "Submit" on the next page to verify your enrollment in the Chalk & Wire Orientation course.

| cł | halk and Wire Orientation       | elf Enrollment                               |   |
|----|---------------------------------|----------------------------------------------|---|
| 9  | Self Enrollment                 |                                              |   |
|    | ENROLL IN COURSE: CHALK         | AND WIRE ORIENTATION (CWO)                   |   |
|    | Instructor:                     | Melissa Earls, Thomas Bruick, Ashton Hankins |   |
|    | Description:                    |                                              |   |
|    | Categories:                     | Education:Higher Education                   |   |
|    | Click <b>Submit</b> to proceed. | Cancel Submit                                | シ |

9. Now, when you click on your Courses you will see Chalk & Wire Orientation listed.